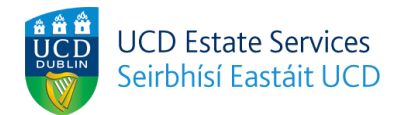

# **Residences Portal Deposit Payment Guide**

# Step 1

Login to the Residences Portal via residences.ucd.ie

# Step 2

View your offer of accommodation by clicking "Your Offer" and then "View Offer".

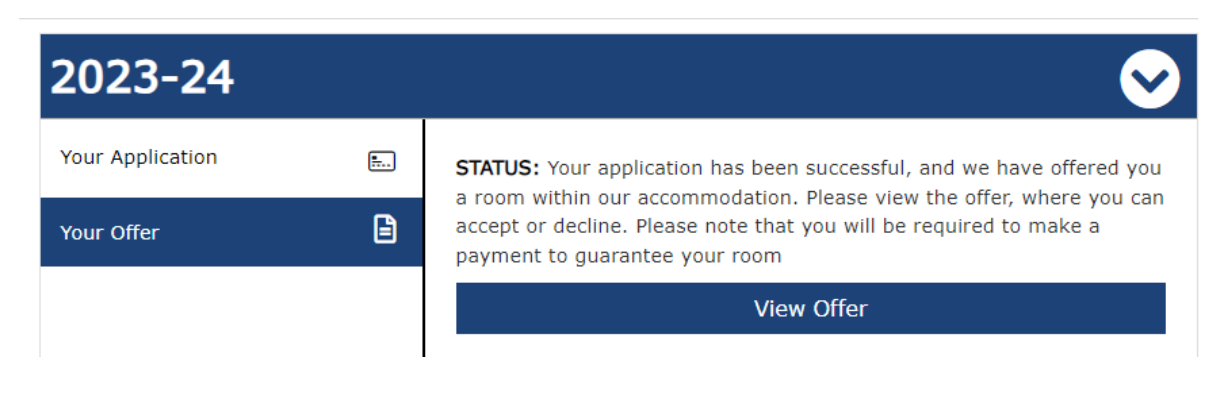

# Step 3

Review offer details and associated residence fees.

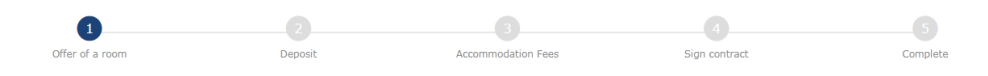

# Offer of a room

Please see the details of your room offer below. The offer expiry date is noted just below this text. If you wish to avail of the offered room, please follow the outlined steps to accept the offer before the deadline.

Please note that declining this offer is an outright rejection of campus accommodation. If you choose to decline the offer, it will be removed from the Residences Portal.

| Offer expiry date:                      |                                              |  |
|-----------------------------------------|----------------------------------------------|--|
| Offer details                           |                                              |  |
| Student name                            | Room name<br>Ashfield House 1, Apt 1, Room 5 |  |
| Student ID<br>19208320                  | Room type<br>Apartment - Ensuite             |  |
| Licence start date<br>01 September 2023 | <b>Block</b><br>Ashfield                     |  |
| Licence end date<br>20 May 2024         | <b>Area</b><br>Belfield Campus               |  |
| <b>Fees total</b> €9,600.45             | Site<br>University College Dublin            |  |

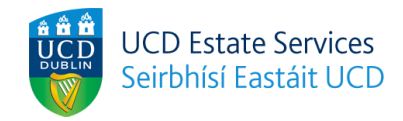

#### Accommodation fees

Please see a breakdown of your residence fees below.

|                        | Start date        | End date         | Amount payable |  |  |
|------------------------|-------------------|------------------|----------------|--|--|
| Period 1               | 01 September 2023 | 01 October 2023  | €1,110.50      |  |  |
| Period 2               | 01 October 2023   | 01 November 2023 | €1,110.50      |  |  |
| Period 3               | 01 November 2023  | 01 December 2023 | €1,110.50      |  |  |
| Period 4               | 01 December 2023  | 01 January 2024  | €1,110.50      |  |  |
| Period 5               | 01 January 2024   | 01 February 2024 | €1,110.50      |  |  |
| Period 6               | 01 February 2024  | 01 March 2024    | €1,110.50      |  |  |
| Period 7               | 01 March 2024     | 01 April 2024    | €1,110.50      |  |  |
| Period 8               | 01 April 2024     | 01 May 2024      | €1,110.50      |  |  |
| Period 9               | 01 May 2024       | 20 May 2024      | €716.45        |  |  |
| Denocit required: €735 |                   |                  |                |  |  |

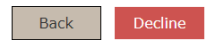

# Continue

#### Step 4

Continue through the offer acceptance process or decline your offer.

IMPORTANT: If you decline your offer, it is an outright rejection of an offer of accommodation. It is possible to apply again however another offer of accommodation cannot be guaranteed.

| Period 8              | 01 April 2024                                                       | 01 May 2024  | €1,110.50 |
|-----------------------|---------------------------------------------------------------------|--------------|-----------|
| Period 9              | 01 May 2024                                                         | 20 May 2024  | €716.45   |
| Deposit required: €73 | 5 IMPORTANT:<br>Clicking "Decline" is an outright re                | ejection of  |           |
| Back Declin           | accommodation. You will not rece<br>room offer as a result of this. | eive another | Continue  |

#### Step 5

Proceed through the deposit payment process to secure your room booking.

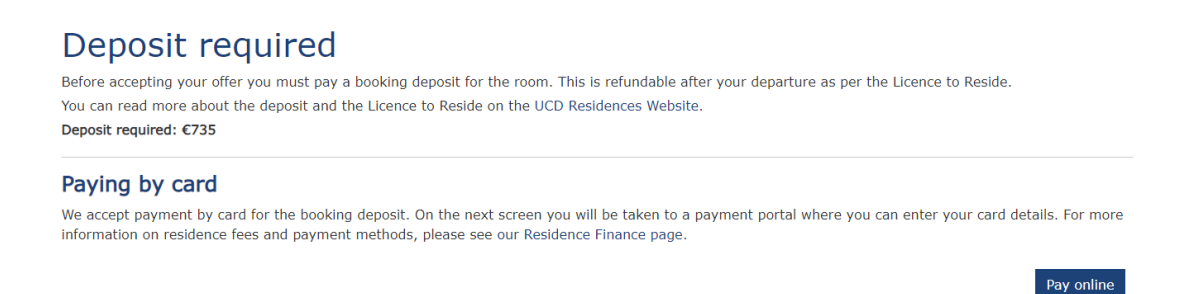

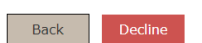

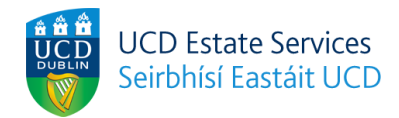

# **Billing Details**

Please enter the following billing details in order to proceed to the payment

| Billing Street 1*          | Billing Post Code*               |              |
|----------------------------|----------------------------------|--------------|
| Billing Street 2*          | Billing Country* Ireland         |              |
| Billing City*<br>Test City | Billing Email*<br>Billing Email* |              |
| Back                       |                                  | Make Payment |

|                 | University College Dublin<br>An Coláiste Ollscoile, Baile Átha Cliath |  |      |   |              |
|-----------------|-----------------------------------------------------------------------|--|------|---|--------------|
| Payment Details |                                                                       |  |      |   |              |
| Card Number     |                                                                       |  | VISA | • | <b>NUTEX</b> |
| Card Number     |                                                                       |  |      |   |              |
| Expiry          |                                                                       |  |      |   |              |
| MM/YY           |                                                                       |  |      |   |              |
| Security Code   |                                                                       |  |      |   |              |
| Security Code   |                                                                       |  |      | ( | ?            |
| Cardholder Name |                                                                       |  |      |   |              |
| Cardholder Name |                                                                       |  |      |   |              |
|                 |                                                                       |  |      |   |              |

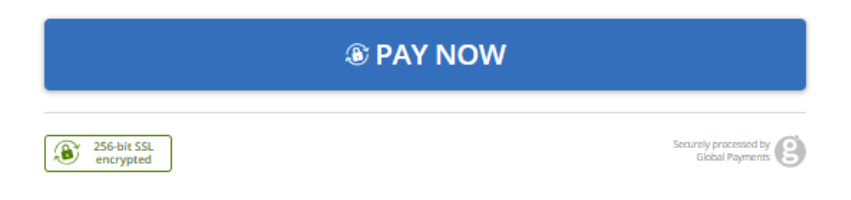

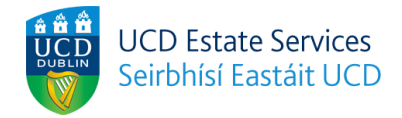

# Step 6

If your payment is successful you should see the following screen and receive email confirmation.

| l you have secured your room in UCE | Residences!                                                             |                                                                                                    |
|-------------------------------------|-------------------------------------------------------------------------|----------------------------------------------------------------------------------------------------|
| ence to Reside and complete the roo | m acceptance process.                                                   |                                                                                                    |
| e                                   | you have secured your room in UCE<br>nce to Reside and complete the roo | you have secured your room in UCD Residences!<br>nce to Reside and complete the room acceptance process. |

# Step 7

You will also have the option to pay the full amount of your residence fees now, or wait until later. It is not a requirement to pay the full amount upfront. If you choose to pay fees later, we will be in touch in the coming weeks with payment options.

| Pay accom                                                  | modat                      | ion fees                    |                                             |                                                      |
|------------------------------------------------------------|----------------------------|-----------------------------|---------------------------------------------|------------------------------------------------------|
| Please see payment options                                 | for your accon             | nmodation below.            |                                             |                                                      |
| At present we are only acce<br>touch soon with payment op  | pting full paym<br>otions. | ent for the duration of you | ir stay. If you wish to pay on a monthly ba | asis please click "Pay fees later" and we will be in |
| Paying in full                                             |                            |                             |                                             |                                                      |
| Please review your full resid                              | lence fee amou             | nt below.                   |                                             |                                                      |
| If you wish to pay in full, ple<br>"Pay fees later" below. | ease click "Pay            | the full amount" and then   | continue to the next page. If you do not v  | wish to make the full payment now, please click      |
|                                                            | Start                      | late                        | End date                                    | Amount payable                                       |
| Period of stay                                             | 01 Se                      | otember 2023                | 20 May 2024                                 | €9,600.45                                            |
| Select payment n                                           | nethod                     | Option 1                    |                                             |                                                      |
| Pay the full amount<br>Single Payment                      |                            | Option 1                    | Option 2                                    |                                                      |
| Back                                                       |                            | -                           |                                             | Pay fees later Continue                              |

## Step 8

If you choose to pay the full amount, you will be brought through the same payment screens as in step 5.

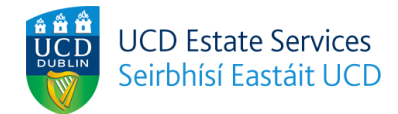

#### Step 9

Review the details of your offer and agree to the Licence to Reside.

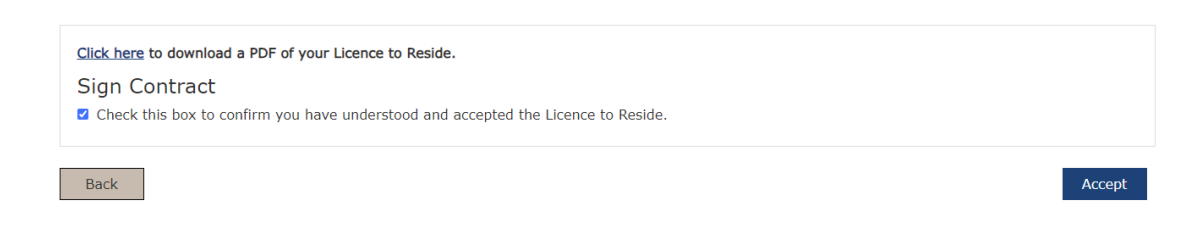

## Step 10

You should see the below confirmation that you have accepted your offer and agreed to the LTR.

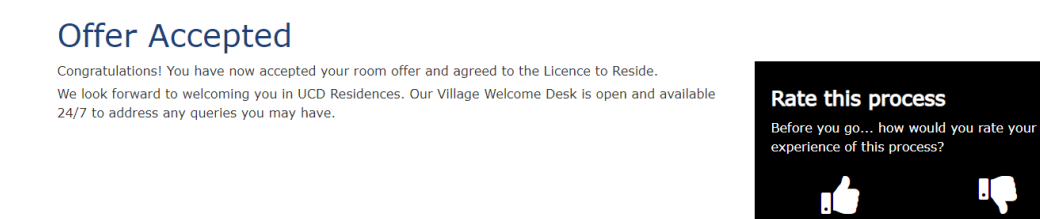

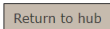